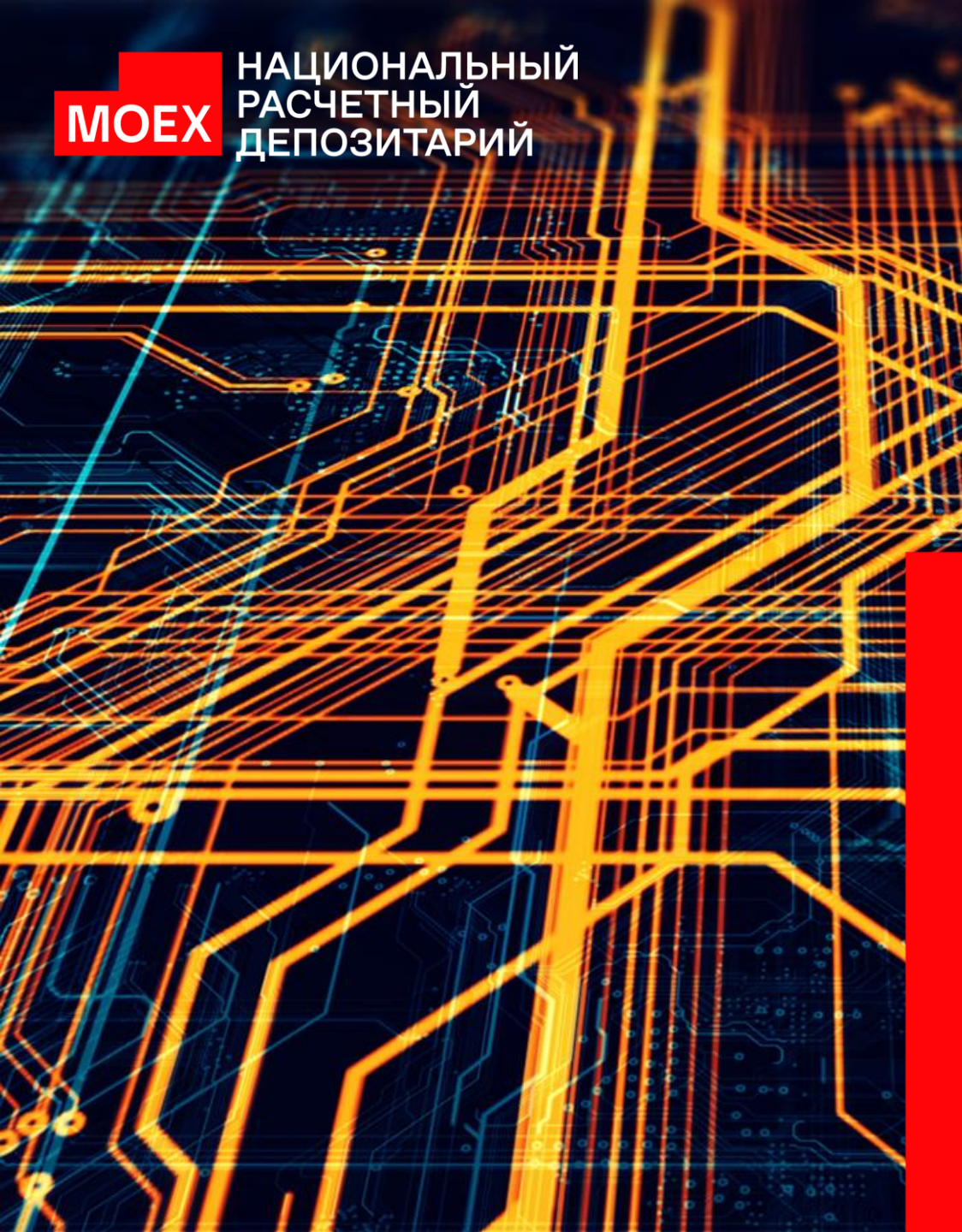

# ИНТЕГРАЦИОННЫЙ ШЛЮЗ НРД

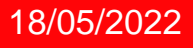

NSD.RU

### О ЧЕМ ЭТА ПРЕЗЕНТАЦИЯ

- ОПРЕДЕЛЕНИЯ
- ПЕРЕХОД С ФШ НА ИШ. ОБЯЗАТЕЛЬНО ЛИ ПЕРЕХОДИТЬ НА ИШ?
- ОТЛИЧИЯ ИШ ОТ ФШ И ЛУЧА
- ОТЛИЧИЯ АРІ ИШ ОТ АРІ WS НРД
- БЕСШОВНЫЙ ПЕРЕХОД С ФШ НА ИШ
- ВАРИАНТЫ РАЗВЕРТЫВАНИЯ ИШ
- УСТАНОВКА ИШ
- ЗАПУСК ИШ
- НАСТРОЙКИ ИШ
- <u>РАБОТА ИШ ЧЕРЕЗ КАНАЛ WSL</u>
- ИНТЕРФЕЙС ИШ
- ПОЛЕЗНЫЕ ССЫЛКИ

| Файловый шлюз НРД              | Моех Интеграционный шлюз НРД                                                                                                    |
|--------------------------------|----------------------------------------------------------------------------------------------------|
| Установка Файлового Шлюза НРД  | Установка Интеграционного Шлюза НРД<br>Поддержка квалифицированных сертификатов:<br>Установить Валидата СSP<br>Установить Справочник Сертификатов ГОСТ<br>Поддержка неквалифицированных сертификатов: |
| Параметры 😵 Установить Закрыть |                                                                                                    |

### ЧТО ТАКОЕ ИНТЕГРАЦИОННЫЙ ШЛЮЗ

Интеграционный шлюз (ИШ) – это клиентское Windows-приложение, предназначенное для автоматического обмена документами через СЭД НРД, а также с веб-кабинетами Репозитария и электронного голосования e-voting с использованием WEB сервисов.

ИШ – независимое приложение (igate.exe). Оно не является обновлением Файлового шлюза (fgate.exe)

#### ИШ поддерживает:

- Отправку и прием пакетов электронных документов при обеспечении следующих услуг:
  - депозитарно-клиринговая деятельность;
  - проведение корпоративных действий;
  - взаимодействие участников ЭДО между собой путем обмена транзитными документами через НРД;
  - расчетное обслуживание;
  - репозитарная деятельность.
- Отправку черновиков электронных документов в WEBкабинет Репозитария;
- Взаимодействие с ВК электронного голосования при проведении собраний владельцев ценных бумаг.

### КРАТКИЙ ГЛОССАРИЙ

| Термины и сокращения | Описание                                                                                                    |   |
|----------------------|----------------------------------------------------------------------------------------------------|---|
| Ш                    | Интеграционный шлюз                                                                                                    |   |
| ФШ                   | Файловый шлюз                                                                                                    |   |
| REST API             | REST – Representational State Transfer. API - Application Programming Interface<br>REST API – один из наиболее распространенных способов взаимодействия приложений по протоколу HTTP |   |
| Web-сервис ONYX      | Канал информационного взаимодействия с НРД                                                                                                    |   |
| СУБД                 | Система управления базами данных                                                                                                    |   |
| БД                   | База данных                                                                                                    |   |
| SQLite               | Компактная встраиваемая реляционная СУБД с открытым исходным кодом                                                                                                    |   |
| PostgreSQL           | Свободно распространяемая объектно-реляционная СУБД                                                                                                    |   |
| СКЗИ                 | Средства криптографической защиты информации                                                                                                    |   |
| Валидата             | Компания, разрабатывающая одноименные СКЗИ                                                                                                    |   |
| Сертификат           | Сертификат ключа проверки электронной подписи, подтверждающий связь электронной подписи с ее владельцем                                                                              |   |
| ПО                   | Программное обеспечение                                                                                                    |   |
| ВК                   | Web-кабинет                                                                                                    |   |
| GUI                  | Графический интерфейс пользователя (graphical user interface) для взаимодействия с ПО с помощью окон, значков, меню,<br>кнопок, списков и т. п.                                      |   |
| NSD.RU               |                                                                                                    | 4 |

### ОБЯЗАТЕЛЬНО ЛИ ПЕРЕХОДИТЬ НА ИШ

#### На текущий момент переход на ИШ с ФШ не является обязательным, но

- В ИШ много новых возможностей по сравнению с ФШ
- В ФШ уже не будут вноситься никакие изменения. Все новые функции будут добавляться только в ИШ
- К середине 2023 года поддержка ФШ будет прекращена

#### Список дополнительного функционала Интеграционного шлюза относительно Файлового шлюза

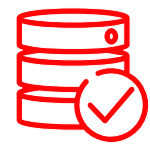

#### ХРАНЕНИЕ НАСТРОЕК В БД

Хранение настроек каналов и сертификатов участников транзита перенесено в БД, что позволяет в кратчайшие сроки восстановить работу ИШ на другом компьютере, если он использует ту же БД

#### ПОДДЕРЖКА POSTGRESQL

Поддержка СУБД PostgreSQL (в ФШ поддерживалась только СУБД SQLite). Выбор используемой СУБД осуществляется при первоначальной настройке приложения

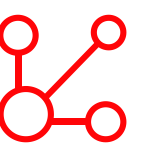

#### **REST API**

Возможность взаимодействия с ИШ через REST API (при использовании СУБД PostgreSQL). Поддержка в REST API протокола HTTPS и авторизации по логину и паролю

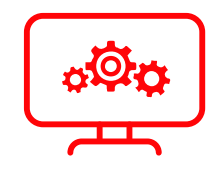

#### ЗАПУСК ИШ КАК СЛУЖБЫ

Возможность запускать ИШ как службу Windows. Это не исключает использование GUI для настройки и просмотра статистики работы ИШ

### СРАВНЕНИЕ ЛУЧА, ФШ И ИШ

| Функции                                                                                    | Луч          | ФШ           | ИШ           |
|--------------------------------------------------------------------------------------------|--------------|--------------|--------------|
| Отправка и прием пакетов электронных документов через файловую систему                     | $\checkmark$ | $\checkmark$ | $\checkmark$ |
| Отправка и прием пакетов электронных документов через REST API                             | X            | X            | $\checkmark$ |
| Использование СУБД SQLite                                                                  | X            | $\checkmark$ | $\checkmark$ |
| Использование СУБД PostgreSQL                                                              | X            | X            | $\checkmark$ |
| Взаимодействие с НРД через вебсервис ONYX (в ФШ и ИШ каналы WSL)                           | $\checkmark$ | $\checkmark$ | $\checkmark$ |
| Отправка черновиков электронных документов в WEB-кабинет Репозитария (в ФШ и ИШ канал LKR) | X            | $\checkmark$ | $\checkmark$ |
| Взаимодействие с ВК e-voting (в ФШ и ИШ канал EVT)                                         | X            | $\checkmark$ | $\checkmark$ |
| Хранение настроек в БД для возможности перехода на другой компьютер без потерь             | X            | X            | $\checkmark$ |
| Запуск как службы Windows                                                                  | X            | X            | $\checkmark$ |
| Хранение сертификатов контрагентов для транзита в базе данных                              | X            | X            | $\checkmark$ |
| Обеспечение отказоустойчивости                                                             | X            | X            | $\checkmark$ |
| Архивирование базы данных                                                                  | X            | $\checkmark$ | X            |
| Очистка базы данных                                                                        | $\checkmark$ | ×            | $\checkmark$ |
| GUI для создания документов                                                                | $\checkmark$ | X            | X            |

| Папка для установки         | Луч                                                    | ФШ                        | ШИ                                     |
|-----------------------------|--------------------------------------------------------|---------------------------|----------------------------------------|
| Путь к папке конфигурации   | C:\Program Files\NRD<br>или C:\Program Files (x86)\NRD | %APPDATA%\NSD FileGateway | %LocalAppData%\NSD Integration Gateway |
| Название исполняемого файла | urmd                                                   | fgate                     | igate                                  |

### СРАВНЕНИЕ АРІ ИШ С АРІ ОNYX

| Какой функционал необходимо самостоятельно запрограммировать           | Запросы к ОNYX | АРІ ИШ |
|------------------------------------------------------------------------|----------------|--------|
| Обращение к библиотеке ПО Валидата для подписи/шифрования              | Да             | Нет    |
| Обращение к библиотеке ПО Валидата для построения TLS соединения с НРД | Да             | Нет    |
| Формирование и правильное наименование пакетов ЭДО                     | Да             | Нет    |
| Организация вызовов web-сервиса ONYX                                   | Да             | Нет    |
| Ведение журналов входящих и исходящих                                  | Да             | Нет    |
| Загрузка сертификатов контрагентов – участников транзита               | Да             | Нет    |
| Загрузка списков отозванных сертификатов                               | Да             | Нет    |

Важно! АРІ ИШ – это АРІ к БД ИШ. АРІ ИШ не инициирует загрузку пакетов из НРД

#### ИШ берет на себя:

- всю работу с крипто библиотекой ПО Валидата, включая построение защищенного соединения с НРД
- вызов методов web-сервиса ONYX
- формирование пакетов документов по Правилам ЭДО НРД
- ведение журналов входящих и исходящих
- загрузку из НРД сертификатов контрагентов и списков отозванных сертификатов

| Формат обмена данными | Запросы к ОNYX | АРІ ИШ |
|-----------------------|----------------|--------|
|                       | SOAP-XML       | JSON   |

### МИГРАЦИЯ НАСТРОЕК

# SQLite

#### СУБД SQLITE

После запуска ИШ на компьютере, где установлен ФШ, если ФШ использовал стандартный путь к файлу конфигурации, ИШ автоматически подтянет настройки ФШ и справочник Участников транзита. Если планируется одновременно использовать ФШ и ИШ, поменяйте в настройках ИШ путь к рабочей папке.

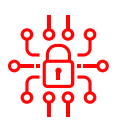

#### НАСТРОЙКИ КРИПТОГРАФИИ

Дополнительной настройки криптографии не требуется, если ИШ установлен на том же компьютере, где ранее был настроен ФШ. ИШ будет использовать тот же самый криптографический профиль.

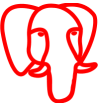

#### СУБД POSTGRESQL

Если планируется использовать СУБД PostgreSQL, то при первом подключении к БД, ИШ так же предложит мигрировать настройки из ФШ.

БЕСШОВНЫЙ ПЕРЕХОД

С ФШ НА ИШ

Если планируется одновременно использовать ФШ и ИШ в режиме с папками, поменяйте в настройках ИШ путь к рабочей папке.

| 🛛 Файловый шлн          | оз НРД                     |              |                                 |                        | � _ □ ×                                      | — Интеграционный шлюз НРД    |                                                                  |             | ✿ _ □ ×                  |
|-------------------------|----------------------------|--------------|---------------------------------|------------------------|----------------------------------------------|------------------------------|------------------------------------------------------------------|-------------|--------------------------|
| Сводка 👽 Е              | Зходящие пакеты 🕋 Исходяц  | щие пакеты 🛇 | Ошибки отправки/получения 🕔     | Очередь задач 🔳 Журнал |                                              | Сводка 🚸 Входящи Настройки   |                                                                  | ×           |                          |
| Состояние файлового ш.  | люза Запущен               |              |                                 |                        |                                              | Состояние интеграционного и  |                                                                  |             |                          |
|                         |                            |              |                                 |                        |                                              |                              |                                                                  |             |                          |
| ▶ 3                     | Запустить                  |              | Остановить                      | 💿 Настройки            | 🕑 Выход                                      | ▶ Запуст                     |                                                                  | ) В         | ыход                     |
| Получено пакетов (за се | егодня):                   | От           | тправлено пакетов (за сегодня): | Ошибо                  | к отправки/получения (за сегодня):           | Получено пакетов (за сегодня |                                                                  | ня):        |                          |
|                         |                            | 20           |                                 | A                      | 0                                            |                              |                                                                  |             | 0                        |
|                         |                            | 20           |                                 | U                      | 0                                            |                              |                                                                  |             |                          |
|                         |                            |              |                                 |                        | Справочник участников П Участники транзита   |                              | Миграция из Файлового шлюза 🛛 🗙                                  |             |                          |
| Входящие файлы          | C:\FGate\VRK1 [T3]\INBOX   |              |                                 |                        |                                              |                              | Выполнить миграцию из файла с конфигурациями<br>Файлового шлюза? |             |                          |
| Исходящие файлы         | C:\FGate\VRK1 [T3]\OUTBOX  |              |                                 |                        |                                              |                              | Ланнет                                                           |             |                          |
| Отправленные файлы      | C:\FGate\VRK1 [T3]\SENT    |              |                                 |                        |                                              |                              |                                                                  |             |                          |
| Ошибочные файлы         | C:\FGate\VRK1 [T3]\ERRORS  |              |                                 |                        |                                              |                              |                                                                  |             |                          |
| Справочник участнико    | C:\FGate\VRK1 [T3]\REPCLIE | ENTS         |                                 |                        |                                              |                              |                                                                  |             |                          |
| WSL VRK2 [T3]           |                            |              |                                 |                        | 🚡 Справочник участников 🔋 Участники транзита |                              |                                                                  |             |                          |
| Входящие файлы          | C:\FGate\VRK2 [T3]\INBOX   |              |                                 |                        | ê 🗁                                          |                              |                                                                  |             |                          |
| Исходящие файлы         | C:\FGate\VRK2 [T3]\OUTBOX  |              |                                 |                        | le 🗁                                         |                              |                                                                  |             |                          |
| Отправленные файлы      | C:\FGate\VRK2 [T3]\SENT    |              |                                 |                        | le 🗁                                         |                              |                                                                  |             |                          |
| Ошибочные файлы         | C:\FGate\VRK2 [T3]\ERRORS  |              |                                 |                        |                                              |                              |                                                                  |             |                          |
| WSL RP00543000          |                            |              |                                 |                        | 👔 Справочник участников 📋 Участники транзита |                              |                                                                  |             |                          |
| 🕨 Запущен               |                            |              |                                 |                        | Версия 71.1.0.115-b875484 (x64) 🛈            | Остановлен                   |                                                                  | Версия 73.0 | 1.0.143-7710d991 (x64) 🕚 |

### ПЕРЕХОД НА ИШ БЕЗ ПОВТОРНОГО ПРИЕМА ПАКЕТОВ

- После установки и настройки ИШ в соответствующем канале, не запуская его, установите настройку «Старые входящие пакеты» в состояние «Не загружать» (в этом случае пакеты будут загружаться только за текущий день).
- В 24-00 по московскому времени выключите ФШ. Принятые документы останутся в папках ФШ, их можно обработать в любое время.
- В начале следующего рабочего дня включите канал ИШ. Новые документы будут поступать в БД ИШ и/или в настроенные в ИШ папки в зависимости от настроек.
- Если вам нужно будет по какой-то причине включить в ИШ загрузку старых входящих пакетов (например, ИШ не работал в выходные), рекомендуется это сделать с учетом даты перехода с ФШ на ИШ. Т.е. если вы перешли на ИШ 3 дня назад, указывайте глубину загрузки в настройке «Старые входящие пакеты» не более 3 дней.

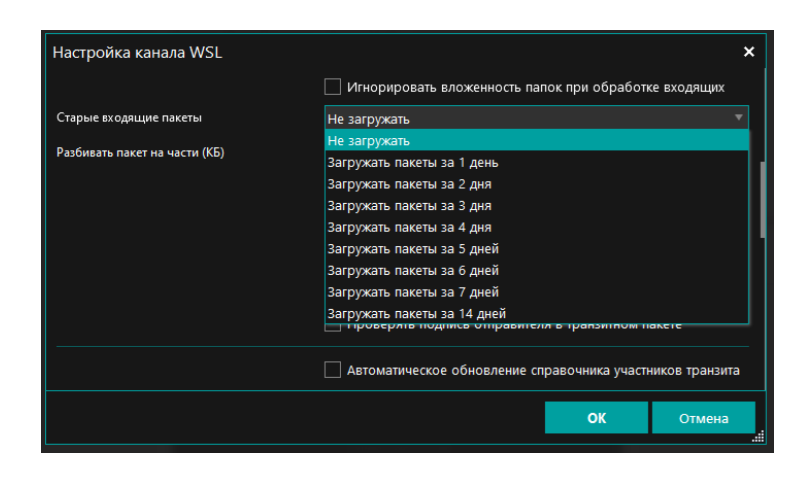

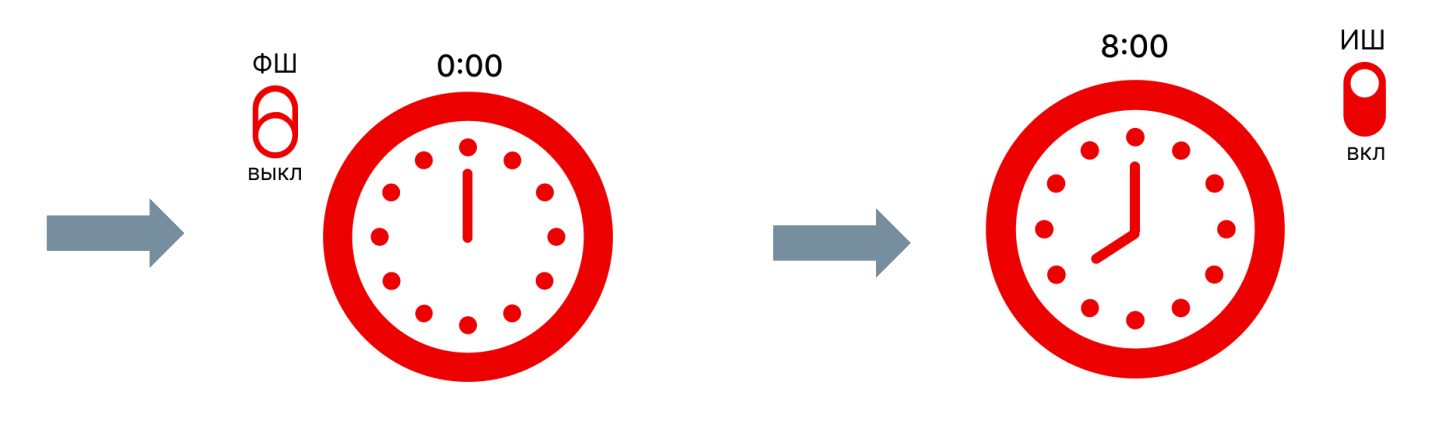

### ОБЩАЯ СХЕМА ВЗАИМОДЕЙСТВИЯ

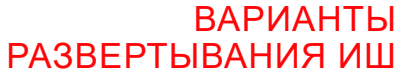

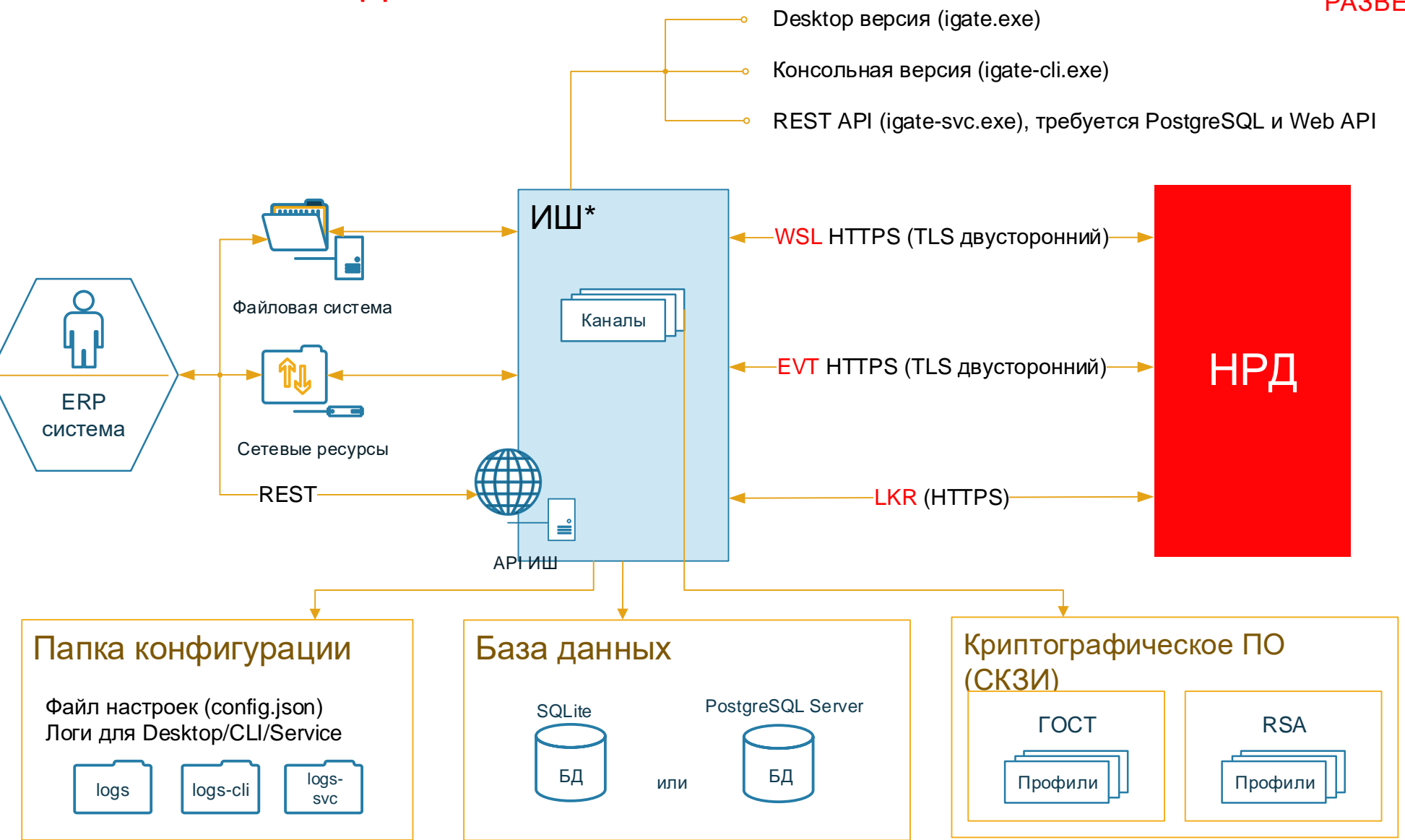

### ВАРИАНТЫ РАЗВЕРТЫВАНИЯ ИНТЕГРАЦИОННОГО ШЛЮЗА

### 01

 Одно рабочее место под ОС Windows с БД под управлением SQLite (самая простая схема, соответствует работе ФШ)

Подробнее  $\rightarrow$ 

04

 Вариант работы нескольких пользователей на одном ИШ с отдельными каналами <u>Подробнее —</u>

### 02

05

- ИШ на отдельной рабочей станции под OC Windows с БД под управлением SQLite или PostgreSQL.
- Второе рабочее место под ОС Linux.
- Взаимодействие через сетевые папки. Без использования REST API <u>Подробнее →</u>

Отказоустойчивые схемы с

выделением PostgreSQL на

отдельный сервер

Подробнее  $\rightarrow$ 

### 03

- ИШ на отдельной рабочей станции под ОС Windows.
- БД под управлением PostgreSQL на отдельном сервере.
- Второе рабочее место под ОС Linux.
- Взаимодействие через REST API
  <u>Подробнее</u> →

## 06

 Схема работы двух пользователей с разных компьютеров, подключенных к одному серверу БД <u>Подробнее —</u>

### 01. ОДНО РАБОЧЕЕ МЕСТО ПОД ОС WINDOWS С БД ПОД УПРАВЛЕНИЕМ SQLITE

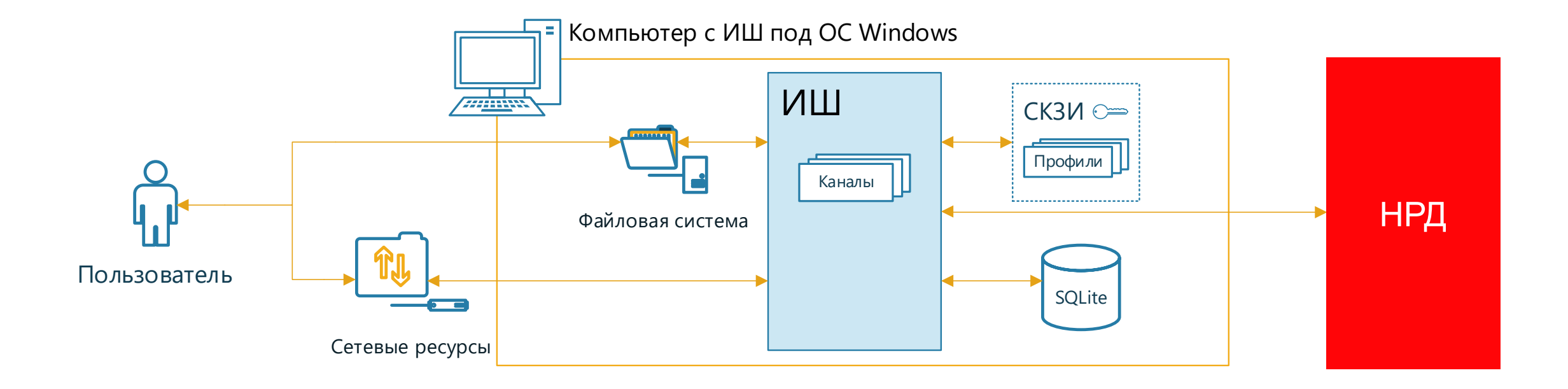

### 02. ИШ НА ОТДЕЛЬНОЙ РАБОЧЕЙ СТАНЦИИ ПОД ОС WINDOWS С БД ПОД УПРАВЛЕНИЕМ SQLITE ИЛИ POSTGRESQL. ВТОРОЕ РАБОЧЕЕ МЕСТО ПОД ОС LINUX. ВЗАИМОДЕЙСТВИЕ ЧЕРЕЗ СЕТЕВЫЕ ПАПКИ

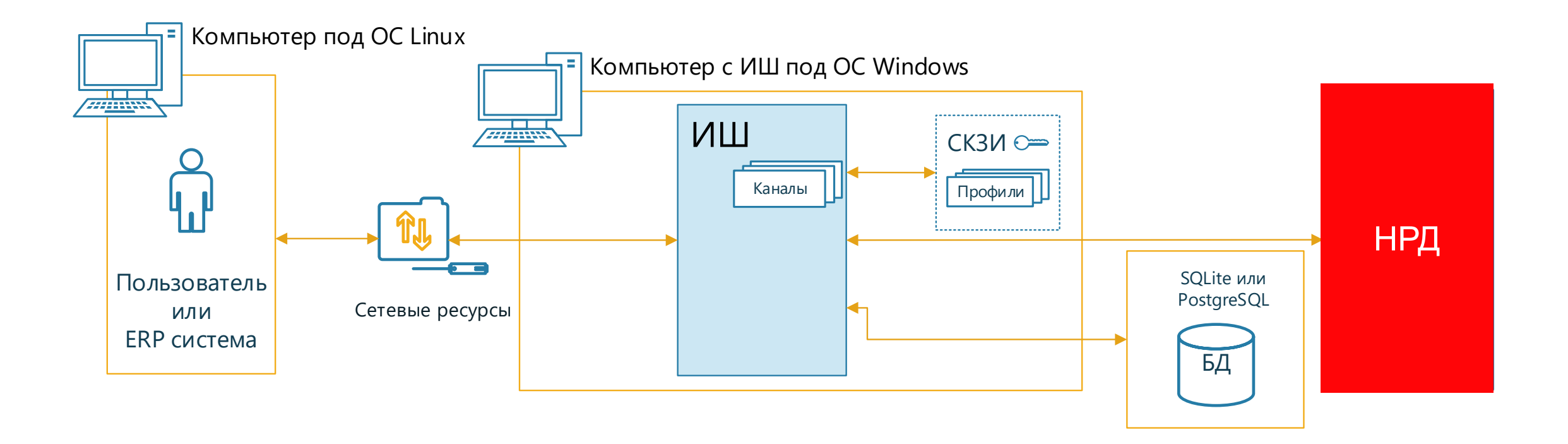

ВАРИАНТЫ

РАЗВЕРТЫВАНИЯ ИШ

### 03. ИШ НА ОТДЕЛЬНОЙ РАБОЧЕЙ СТАНЦИИ ПОД ОС WINDOWS, БД ПОД УПРАВЛЕНИЕМ POSTGRESQL НА ОТДЕЛЬНОМ СЕРВЕРЕ. ВТОРОЕ РАБОЧЕЕ МЕСТО ПОД ОС LINUX. ВЗАИМОДЕЙСТВИЕ ЧЕРЕЗ REST API

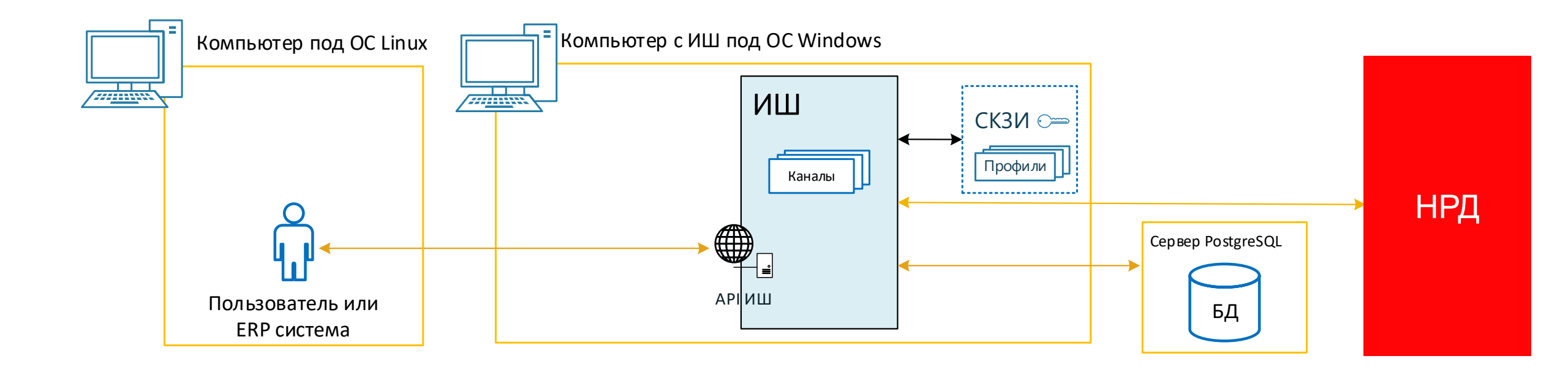

ВАРИАНТЫ

РАЗВЕРТЫВАНИЯ ИШ

# 04. ВАРИАНТ РАБОТЫ НЕСКОЛЬКИХ ПОЛЬЗОВАТЕЛЕЙ НА ОДНОМ ИШ С ОТДЕЛЬНЫМИ КАНАЛАМИ

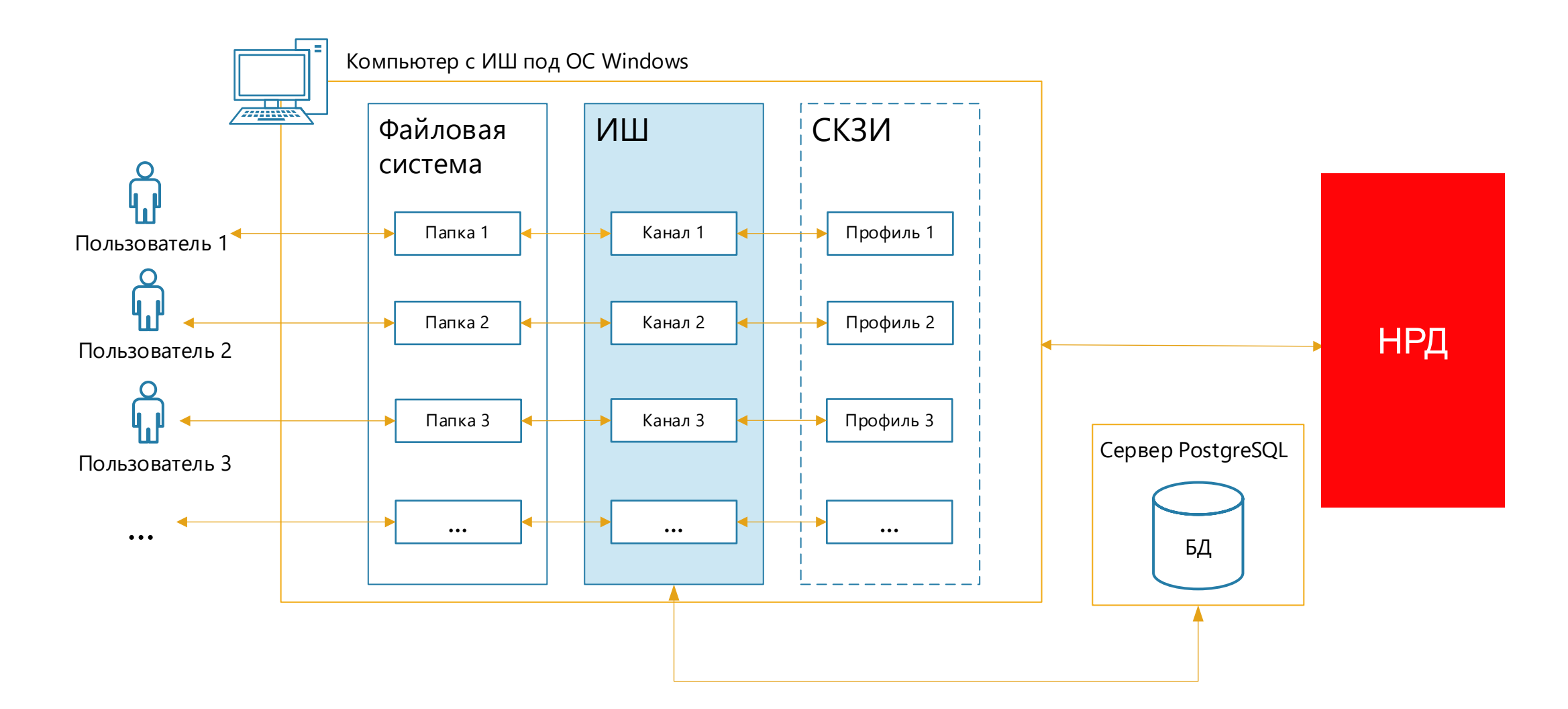

### 05. ОТКАЗОУСТОЙЧИВАЯ СХЕМА С ВЫДЕЛЕНИЕМ POSTGRESQL НА ОТДЕЛЬНЫЙ СЕРВЕР

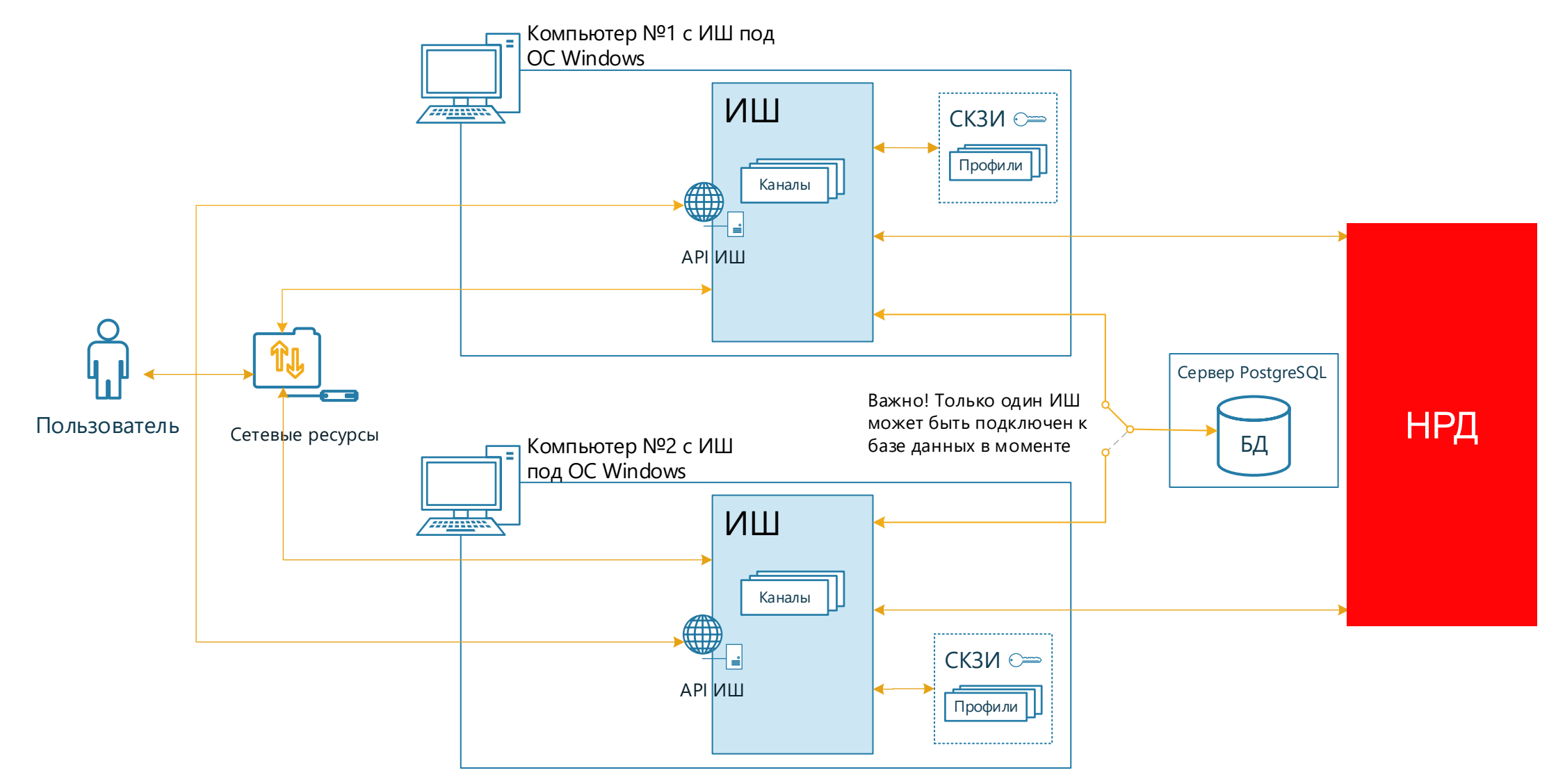

# 06. СХЕМА РАБОТЫ ДВУХ ПОЛЬЗОВАТЕЛЕЙ С РАЗНЫХ КОМПЬЮТЕРОВ, ПОДКЛЮЧЕННЫХ К ОДНОМУ СЕРВЕРУ БД

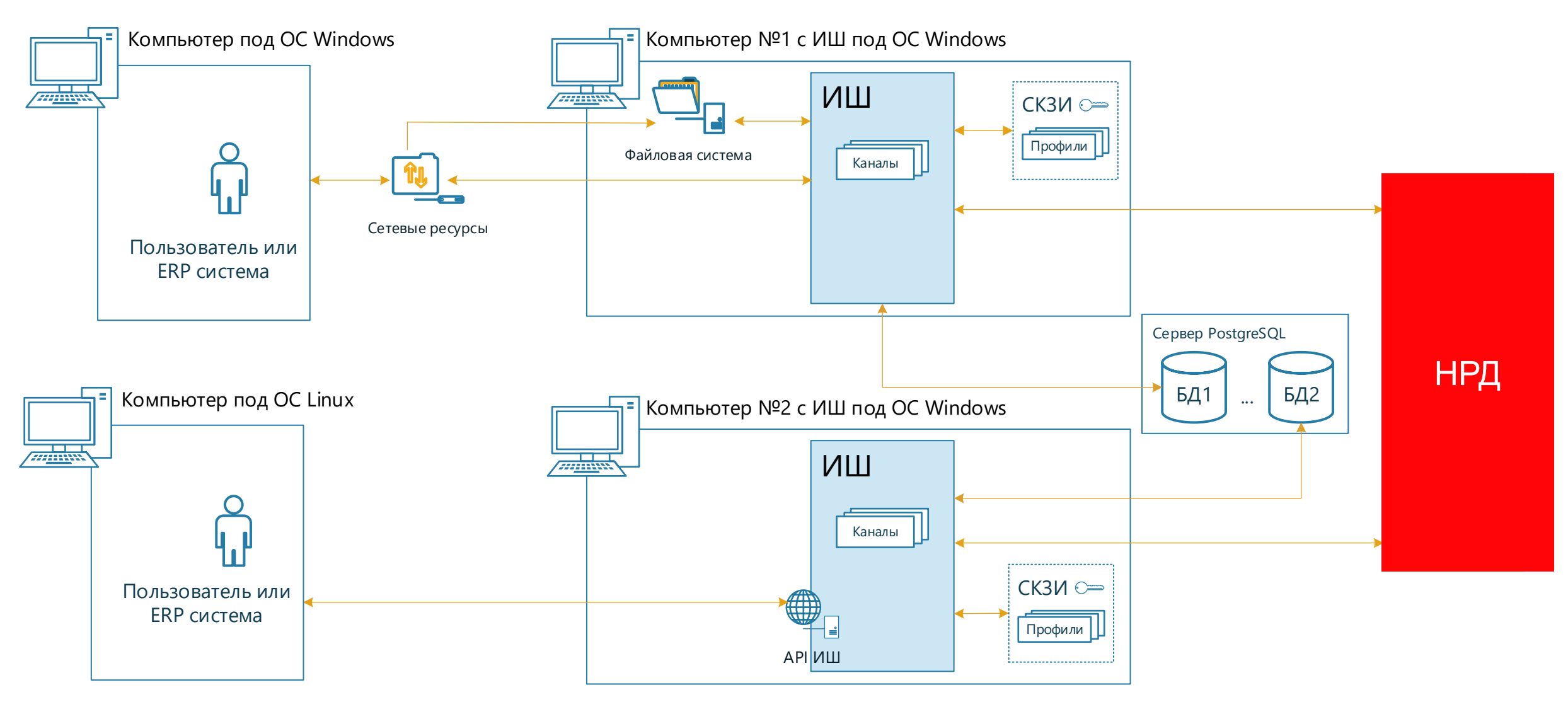

### КАК УСТАНОВИТЬ ИНТЕГРАЦИОННЫЙ ШЛЮЗ

Для установки ИШ необходимо скачать файлы с сайта НРД со страницы <u>«СЭД НРД/Программное обеспечение»,</u> выбрав языковую версию и нажав на значок В. После разархивирования zip-архива следует выбрать 32-разрядную или 64-разрядную версию в зависимости от разрядности ОС, запустить установку, нажав на значок , и следовать указаниям инсталлятора.

Подробнее с процессом установки можно ознакомиться в Руководстве по установке и настройке ИШ.

#### Особенности установки ИШ по сравнению с ФШ

#### СУБД

- При установке ИШ не выбирается СУБД.
  По умолчанию ИШ будет установлен с
  СУБД SQLite.
- Если вы планируете работать с СУБД PostgreSQL, ее необходимо установить отдельно, это можно сделать до или после установки ИШ
- После установки ИШ нужно открыть окно настроек ИШ и на вкладке «Настройки БД» указать параметры подключения к БД

ИШ КАК СЕРВИС (СЛУЖБА WINDOWS)

- Не отмечайте флаг «Установить как сервис», если вы планируете работать с СУБД SQLite.
- ИШ может работать как сервис только с СУБД PostgreSQL и только с криптопрофилем, который не требует ввода пароля и пин-кода.
- После установки службу надо обязательно настроить и установить флаг «Использовать сервер Web API»

#### **REST API**

- При установке ИШ никаких флагов использования REST API не устанавливается.
- Для использования REST API нет необходимости устанавливать ИШ как сервис
- Все настройки для использования REST API делаются после установки:
  - В настройках БД в поле «Поставщик базы данных» необходимо выбрать **PostgreSQL**.
  - Во вкладке «Сервер Web API» должен быть установлен флаг «Использовать сервер Web API»

После установки ИШ необходимо найти на рабочем столе ярлык ИШ 归 и нажать на него или найти этот ярлык в меню «Пуск» в папке «НРД».

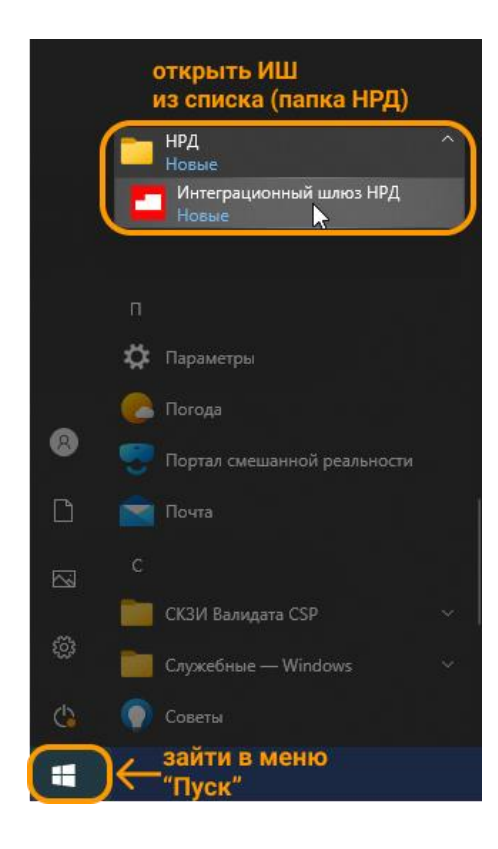

#### После открытия ИШ по умолчанию откроется вкладка «Сводка».

| Интеграционный шлюз І           | нрд                    |                                                |                          |               | 1 🔹                                 | _ 🗆 × |
|---------------------------------|------------------------|------------------------------------------------|--------------------------|---------------|-------------------------------------|-------|
| 🔿 Сводка 🕹 Входящие пакет       | ы 夰 Исходящие пакеты 🌘 | Ошибки отправки/получения                      | 🕔 Очередь задач 📄 Журнал |               |                                     |       |
| Состояние интеграционного шлюза | Остановлен             |                                                |                          |               |                                     |       |
|                                 |                        | <b>2</b>                                       |                          |               |                                     |       |
| 2010/07/471                     |                        |                                                |                          |               |                                     |       |
| Sallycluits                     |                        | Остановить                                     | 🥶 Настройки              |               | 🙂 Выход                             |       |
| Получено пакетов (за сегодня):  |                        | Остановить<br>Отправлено пакетов (за сегодня): | • Настройки              | Ошибок отправ | Выход<br>ки/получения (за сегодня): |       |

До того как запустить ИШ, его надо настроить (или проверить настройки, перенесенные из ФШ). Открыть вкладку настроек можно следующими способами:

нажать кнопку на верхней панели – область 🚺 •

или

- нажать кнопку «Настройки» на вкладке «Сводка» область 2
- нажать правой кнопкой мыши на иконку в правой части панели задач Windows и выбрать команду «Настройки»

- 뛷 Развернуть (1)) Запустить РУС Остановить Настройки 14:15 21.10.2021 Выход

### НАСТРОЙКА БАЗЫ ДАННЫХ

После открытия настроек по умолчанию отображается вкладка «Настройка БД», позволяющая изменить путь к текущей папке конфигурации и базу данных.

#### Внимание! Если ИШ уже был запущен, чтобы сменить БД, необходимо остановить работу ИШ

| Настройки                 | ×                                                                           |
|---------------------------|-----------------------------------------------------------------------------|
| 曼 Настройки БД 👼 Общие на | астройки 🖁 Настройки прокси-сервера 🛃 Каналы обмена данными  Сервер Web API |
| Папка конфигурации        | C:\Users\Julia\AppData\Local\NSD Integration Gateway                        |
|                           | 🗁 Открыть папку                                                             |
| Поставщик базы данных     | SQLite 🗸                                                                    |
| Файл БД                   | C:\Users\Julia\AppData\Local\NSD Integration Gateway\igate.db.dat           |
|                           | Использовавть БД по умолчанию                                               |
|                           | 😴 Подключить БД                                                             |
|                           |                                                                             |
|                           |                                                                             |
|                           |                                                                             |
|                           |                                                                             |
|                           | ОК Отмена                                                                   |

#### 1 Папка конфигурации

Путь к папке, в которой находятся файл настроек ИШ (config.json) и папка с логфайлами Журнала.

#### Поставщик базы данных

Выпадающий список с выбором поддерживаемых типов базы данных для работы ИШ: SQLite (по умолчанию) или PostgreSQL. После смены БД, необходимо нажать на кнопку «Подключиться к БД».

Файл конфигурации config.json хранит только настройки для подключения к базе данных. Сами настройки ИШ хранятся и будут браться из указанной БД.

Внимание! При смене БД настройки в другую БД не переносятся

### НАСТРОЙКА СУБД SQLITE

После установки СУБД SQLite выбрана по умолчанию. Название файла базы данных ИШ изменилось с db.dat (как было в ФШ) на igate.db.dat.

| Настройки                 | ×                                                                            |
|---------------------------|------------------------------------------------------------------------------|
| 曼 Настройки БД 👼 Общие на | астройки 🖁 Настройки прокси-сервера 🛃 Каналы обмена данными 💔 Сервер Web API |
| Папка конфигурации        | С:\Users\Julia\AppData\Local\NSD Integration Gateway                         |
| Поставщик базы данных     | SQLite 🔻                                                                     |
| Файл БД                   | C:\Users\Julia\AppData\Local\NSD Integration Gateway\igate.db.dat            |
|                           | Использовавть БД по умолчанию 2                                              |
|                           | ОК Отмена                                                                    |

### 1 Файл БД

Путь к текущей базе данных SQLite. Его можно изменить вручную или выбрать в проводнике Windows.

### Использовать БД по умолчанию

При нажатии кнопки путь к файлу с БД будет заменен на путь по умолчанию.

### 3 Подключить БД

При нажатии кнопки произойдёт проверка существования и соединение с выбранной БД. После нажатия «ОК» база данных будет подключена и готова к работе.

#### Миграция настроек из ФШ

- Миграция возможна, если под текущим пользователем ранее установлен ФШ, и путь к файлу конфигурации не менялся.
- Если БД под SQLite только создается при первом запуске ИШ на том же компьютере, на котором установлен ФШ, миграция настроек и справочника участников транзита происходит автоматически, никаких подтверждений не требуется.
- Если выбрана другая БД, и ИШ обнаружит, что выбранная БД пустая, после нажатия кнопки "Подключить БД" ИШ предложит миграцию настроек из ФШ.

### НАСТРОЙКА СУБД POSTGRESQL

22

Если вы планируете использовать REST API ИШ, или запускать ИШ как службу Windows, или создать отказоустойчивую конфигурацию из нескольких экземпляров ИШ на разных компьютерах, или воспользоваться всеми этими возможностями сразу, вам необходимо установить СУБД PostgreSQL, создать там базу данных и настроить подключение ИШ к этой БД

| Настройки                 |                                                                             | ×   |
|---------------------------|-----------------------------------------------------------------------------|-----|
| 😑 Настройки БД 🔯 Общие на | стройки 🕂 Настройки прокси-сервера 🗲 Каналы обмена данными 💔 Сервер Web API |     |
| Папка конфигурации        | C:\Users\Julia\AppData\Local\NSD Integration Gateway                        |     |
|                           | Сткрыть папку                                                               |     |
| Поставщик базы данных     | PostgreSQL                                                                  | ▼   |
| Имя хоста                 | localhost                                                                   |     |
| Порт                      | 5432                                                                        | - 1 |
| Имя базы данных           | fgate                                                                       |     |
| Имя пользователя          | postgres                                                                    |     |
| Пароль                    | •••••                                                                       |     |
|                           | С Подключить БД                                                             |     |
|                           |                                                                             |     |
|                           |                                                                             |     |
|                           | ОК Отмен                                                                    | на  |

### Параметры подключения

- Имя хоста, на котором расположена СУБД. Если СУБД PostgreSQL установлена на тот же компьютер, на который установлен ИШ, укажите localhost
- Порт порт, который задали при установке СУБД
- Имя базы данных имя БД, которое задали при создании БД ИШ
- Имя пользователя имя пользователя, которое указали при создании БД ИШ
- Пароль пароль пользователя для базы данных ИШ

### Подключить БД

При нажатии кнопки произойдёт проверка существования и соединение с выбранной БД. После нажатия «ОК» база данных будет подключена и готова к работе.

#### Миграция настроек из ФШ

- Миграция возможна, если под текущим пользователем ранее установлен ФШ, и путь к файлу конфигурации не менялся.
- Если ИШ обнаружит, что выбранная БД пустая, после нажатия кнопки "Подключить БД" ИШ предложит миграцию настроек из ФШ.

### ОБЩИЕ НАСТРОЙКИ

После установки ИШ общие настройки будут заполнены значениями по умолчанию. Их можно изменить.

| Настройки                    | >                                                                                                    |
|------------------------------|----------------------------------------------------------------------------------------------------|
| 号 Настройки БД               | настройки 🛃 Настройки прокси-сервера 🛃 Каналы обмена данными 💔 Сервер Web API                                                         |
| 1                            | ✓ Запускать каналы при старте приложения                                                                                              |
| Режим HTTPS                  | По умолчанию (используется для криптографии RSA) т                                                                                    |
|                              |                                                                                                    |
| Период хранения данных       | 15 дней                                                                                                    |
| Если размер БД больше, чем   | 1073741824 МБайт 🗕 🛨 —                                                                                                    |
|                              | Текущий размер БД: 9 МБайт                                                                                                    |
| Папка для сохранения пакетов | 12346                                                                                                    |
|                              |                                                                                                    |
|                              | Очистить БД                                                                                                    |
|                              | При очистке базы данных проверяется её размер, если он превышает указанный, то удаляются данные<br>старше указанного периода хранения |
|                              | Автоматическая очистка БД                                                                                                    |
| Каждый день в                | 00:00:00 + -                                                                                                    |
|                              |                                                                                                    |
|                              |                                                                                                    |
|                              |                                                                                                    |
|                              | ОК Отмена                                                                                                    |

#### Запускать каналы при старте

При установленном флаге при старте ИШ все настроенные каналы будут автоматически запускаться для передачи и принятия данных. По умолчанию флаг не установлен.

### 2 Режим HTTPS

- Выбирать автоматически рекомендуемое значение для СКЗИ Валидата 6-ой версии (ГОСТ – криптография), система автоматически определит какую библиотеку нужно использовать;
- По умолчанию рекомендуемое значение для RSA криптографии, будет использована стандартная библиотека Windows для RSA;
- WININET рекомендуемое значение для СКЗИ Валидата 5-ой и ниже версий (ГОСТ – криптография).

#### 3 Настройки очистки БД

- Период хранения данных указывается, какое количество дней будут храниться данные в БД.
- Если размер БД больше, чем - указывается размер БД в Мб, по достижению которого будет очищаться БД.
- Папка для хранения пакетов указывается папка, в которую будут выгружены входящие и исходящие пакеты перед очисткой записей из базы данных. Эта настройка актуальна только для СУБД
   PostgreSQL. При выгрузке создается стандартная структура папок: INBOX, OUTBOX, ERRORS.

### ОБЩИЕ НАСТРОЙКИ. ОЧИСТКА БАЗЫ ДАННЫХ

Функция Архивирования, которая была в ФШ, в ИШ заменена на Очистку базы данных. Можно выполнить разовую очистку, нажав кнопку «Очистить БД», или настроить автоматическую очистку.

| Настройки                    | ×                                                                                                    |
|------------------------------|----------------------------------------------------------------------------------------------------|
| 🗧 Настройки БД               | настройки 🕂 Настройки прокси-сервера 🔄 Каналы обмена данными  Сервер Web API                                                                         |
|                              | Запускать каналы при старте приложения                                                                                                    |
| Режим HTTPS                  | По умолчанию (используется для криптографии RSA) 🔹 🔻                                                                                                 |
| Период хранения данных       | 15 дней 🛨 –                                                                                                    |
| Если размер БД больше, чем   | 1073741824 МБайт + -                                                                                                    |
| Папка для сохранения пакетов | Текуции размер БД: 9 МБаит<br>12346                                                                                                    |
| 1                            | Очистить БД<br>При очистке базы данных проверяется её размер, если он превышает указанный, то удаляются данные<br>старше указанного периода хранения |
|                              | ✓ Автоматическая очистка БД                                                                                                    |
| Каждый день в                | 00:00:00 + -                                                                                                    |
|                              |                                                                                                    |
|                              | ОК Отмена                                                                                                    |

### 1 Очистка БД (PostgreSQL)

Для PostgreSQL выгрузка входящих и исходящих пакетов в папку на диске и очистка журналов входящих и исходящих. При выгрузке создается стандартная структура папок: INBOX, OUTBOX, ERRORS.

### Очистка БД (SQLite)

Для SQLite, поскольку там сами пакеты в БД не хранятся, очистка в базе данных журналов входящих и исходящих, без архивирования. Сами пакеты при этом останутся в тех же папках, в которых хранятся на момент очистки.

#### Автоматическая очистка БД

Настройка автоматической ежедневной очистки БД. Для этого нужно установить флаг «Автоматическая очистка БД» и указать время очистки.

Примечание. Рекомендуется настроить автоматическую очистку БД на наименее загруженное время, например, ночью.

Важно: очистка будет происходить только, если выполнены оба условия: превышены и период хранения данных, и размер базы данных. Если хотя бы одно из условий не выполнено, то процесс очистки БД не будет запущен ни кнопкой «Очистить БД», ни при старте автоматической очистки

### КАНАЛЫ ОБМЕНА ДАННЫМИ

#### В ИШ, как и в ФШ, 3 типа каналов:

- канал WSL используется для отправки и получения файлов ЭДО НРД, а также для обмена транзитными документами между участниками ЭДО НРД.
- канал LKR используется для импорта черновиков электронных документов только в WEB-кабинет Репозитария НРД.
- канал EVT используется для обмена сообщениями через веб-сервис электронного голосования E-voting HPД.

#### В отличие от ФШ, в настройках каналов обмена данными ИШ появились новые параметры:

#### Код канала

Следует указать код канала, который используется при работе с Web API ИШ.

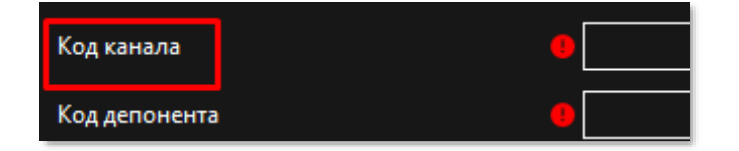

#### ПИН-код ключевого носителя

Опциональное поле, заполняется при наличии ПИН-кода у ключевого носителя. Если ключ защищен ПИН-кодом, это поле важно заполнить при запуске ИШ как сервиса.

#### Использовать папки

Флаг имеет смысл только при работе с СУБД PostgreSQL. При работе с SQLite пакеты всегда хранятся только в папках и взаимодействовать с ИШ можно только через обменные папки.

При установленном флаге и работе с СУБД PostgreSQL ИШ будет использовать и папки, и базу данных для хранения пакетов: хранящиеся в БД пакеты будут продублированы в папках. В этом случае взаимодействовать с ИШ можно через обменные папки, а если установлен флаг «Использовать сервер Web API», то и через REST API.

Если флаг «Использовать папки» не установлен, входящие и исходящие документы хранятся только в БД и взаимодействовать с ИШ можно только через REST API. В этом случае установите флаг «Использовать сервер Web API».

|                        | Использовать папки |
|------------------------|--------------------|
| уть к рабочей папке 🥚  |                    |
| азвание папки "INBOX"  | INBOX              |
| азвание папки "OUTBOX" | ОИТВОХ             |

### **CEPBEP WEB API**

Для взаимодействия с ИШ через API должен быть запущен сервер Web API. Это можно сделать только если используется СУБД PostgreSQL. Для запуска Web API установите флаг «Использовать сервер Web API» на одноименной вкладке настроек.

| Настройки                                                         |                                                           |                |         |
|-------------------------------------------------------------------|-----------------------------------------------------------|----------------|---------|
| 号 Настройки БД 👿 Общие                                            | астройки 🖁 Настройки прокси-сервера 🔄 Каналы обмена данни | ыми   Cepвep V | Veb API |
| Использовать сервер Web API<br>Использование сервера Web API возг | ожно только с базой данных PostgreSQL                     |                |         |
| IP-адрес сервера                                                  | localhost                                                 |                |         |
| Порт сервера                                                      | 8080                                                      |                |         |
| Протокол                                                          | нттр                                                      |                |         |
|                                                                   | <b> </b> Использовать аутентификацию                      |                |         |
| Имя пользователя                                                  |                                                           |                |         |
| Пароль                                                            |                                                           |                |         |
| Ссылка на Swagger                                                 | http://localhost:8080/swagger                             |                |         |
|                                                                   |                                                           |                |         |
|                                                                   |                                                           |                |         |
|                                                                   |                                                           |                |         |
|                                                                   |                                                           | 014            |         |

#### Настройки подключения к серверу Web API

Значения IP-адреса, порта сервера и протокол заданы по умолчанию. Оставьте эти параметры со значениями по умолчанию, если это не противоречит вашей политике сетевой безопасности.

### **3** Использовать аутентификацию

Если флаг «Использовать аутентификацию» установлен, необходимо также указать имя пользователя и пароль, которые будут использоваться для авторизации в АРІ ИШ. ИШ поддерживает только базовую авторизацию (Basic Auth), когда в заголовке HTTP запроса нужно передавать имя и пароль. Если флаг «Использовать аутентификацию» не установлен, авторизация в АРІ ИШ не требуется.

### Swagger

По «Ссылке на Swagger» открывается документация по REST API для разработчиков.

Swagger доступен только, когда ИШ находится в запущенном состоянии.

### ОТПРАВКА ПАКЕТОВ ЧЕРЕЗ ОБМЕННЫЕ ПАПКИ РАБОТА ИШ

### И REST API Отправка через обменные папки (при установленном флаге «Использовать папки»)

- Для передачи документа и его вложения (если есть), их необходимо поместить в подпапку папки OUTBOX.
- Каждый из отправляемых файлов ИШ подписывает ЭП при помощи ПО Валидата на том сертификате, который указан в настройках канала.
- Все подписанные файлы ИШ упаковывает в ZIP-архив. Полученный таким образом ZIP архив ИШ именует по Правилам ЭДО НРД.
- ИШ сам определяет по корневому тегу документа или по наличию транзитного конверта WINF.XML или по содержимому файла config.xml как правильно назвать этот ZIP архив. Такой архив называется пакетом ЭДО.
- Пакет ЭДО ИШ отправляет по протоколу HTTPS в HPД через WEBсервис HPД (ONYX).
- Если отправка по какой-либо причине не удалась, подпапку с файлами пакета ИШ перемещает в папку ERRORS и добавляет в нее файл с описанием ошибок ERROR.XML.
- В случае успешной отправки подпапка с файлами пакета будет перемещена в папку SENT.

NSD.RU

 Список исходящих сообщений отображается на вкладке «Исходящие пакеты».

### Отправка через REST API (флаг «Использовать папки» не имеет значения)

Важно! Отправка пакетов через REST API – это размещение готовых к отправке документов в БД ИШ. ИШ отправляет эти документы через web-сервис ONYX. Для этого настройка «Включить отправку пакетов» должна быть включена

| POST /api/package/{channel}/file Ompasnaet файл или пакет электронных документо в заданный канал. | <b>a</b> |
|---------------------------------------------------------------------------------------------------|----------|
| Transit                                                                                           | $\sim$   |
| POST /api/transit/{id}/sendReceipt Формирует ответную квитанцию на полученный транзитный пакет.   | â        |
| POST /api/transit/{channel} Отправляет транзитный пакет ЭД в НРД в заданный канал.                | <b>a</b> |

#### Для отправки пакета в НРД через REST API необходимо:

- Вызвать метод отправки пакета в заданный канал аналог размещения файлов в подпапке OUTBOX. Метод возвращает идентификатор пакета, по которому можно отследить его статус. После этого:
  - Отправляемые файлы будут размещены в БД ИШ
  - ИШ самостоятельно подпишет файлы, сформирует пакет ЭДО и передаст его в НРД через web-сервис.
  - Список исходящих сообщений отобразится на вкладке «Исходящие пакеты».
- Вызвать метод получения статуса исходящего из ИШ пакета

### ПРИЕМ ПАКЕТОВ ЧЕРЕЗ ОБМЕННЫЕ ПАПКИ И REST API

Прием через обменные папки (при установленном флаге «Использовать папки»)

- ИШ выполняет проверку наличия новых сообщений в НРД путем вызова методов Web-сервиса ONYX с указанной в настройках периодичностью (параметр «Интервал выгрузки сообщений» в настройках канала WSL).
- Каждое новое сообщение выгружается в подпапку \INBOX\{Имя пакета в ЭДО} (например, \INBOX\F2990001).
- Путь к папке входящих сообщений (по умолчанию папка INBOX) можно задать в настройках канала WSL.
- Список входящих сообщений отображается на вкладке «Входящие пакеты».

Важно! Настройка канала «Включить приём пакетов» должна быть включена как при работе через обменные папки, так и при работе через REST API.

Для отправки транзитной квитанции должна быть включена также настройка «Включить отправку пакетов»

Прием через REST API (флаг «Использовать папки» не имеет значения)

Важно! Прием пакетов через REST API – это получение уже скачанных через ONYX пакетов из БД ИШ. ИШ при этом взаимодействует с ONYX по заданному в параметре «Интервал выгрузки сообщений» расписанию и размещает полученные пакеты в БД

| Packa | ge                                                                                                    | $\sim$ |
|-------|----------------------------------------------------------------------------------------------------|--------|
| GET   | /api/package Возвращает список скачанных пакетов в Интеграционном шлюзе из НРД.                                              |        |
| GET   | /api/package/{id} Возвращает по идентификатору архив с файлами и подписями отсоединенными.                                   |        |
| GET   | /api/package/file/{id} Возвращает файл из пакета                                                                             |        |
| GET   | /api/package/status/{id} Возвращает по идентификатору статус пакета для исходящих из интеграционного шлюза в нрд документов. | -      |

### Для получения пакета из БД ИШ через REST API необходимо последовательно вызвать следующие методы:

- Метод получения списка скачанных ИШ пакетов (можно задать фильтр на тип пакета)
- Метод получения тела входящего пакета
- Если принят транзитный документ (типа TRANS), нужно отправить транзитную квитанцию, вызвав Метод отправки транзитной квитанции

### ГЛАВНОЕ ОКНО ИШ

| ▶ Запуст                | ить            | Остановить                 | 2 💿 Настройки | 🕑 Выход                             |        |
|-------------------------|----------------|----------------------------|---------------|-------------------------------------|--------|
| Получено пакетов (за се | егодня):       | Отправлено пакетов (за сег | одня): Ошиб   | эк отправки/получения (за сегодня): | 0      |
| WSL Имя канала          |                |                            | 🗜 Справс      | чник участников 🔋 Участники т       | ранзит |
| Входящие файлы          | D:\vrk1\INBOX  |                            |               |                                     | ĺ      |
| Исходящие файлы         | D:\vrk1\OUTBOX |                            |               |                                     | E      |
| Отправленные файлы      | D:\vrk1\SENT   |                            |               |                                     |        |
| Ошибочные файлы         | D:\vrk1\ERRORS |                            |               |                                     | ĺ      |
| WSL PROD                |                |                            | 📘 Справс      | чник участников 🔋 Участники т       | ранзит |
| Входящие файлы          | D:\vrk1\INBOX  |                            |               |                                     | I      |
| Исходящие файлы         | D:\vrk1\OUTBOX |                            |               |                                     | 1      |
| Отправленные файлы      | D:\vrk1\SENT   |                            |               |                                     | ĺ      |
| Ошибочные файлы         | D:\vrk1\ERRORS |                            |               |                                     | ĺ      |

#### Панель с основными вкладками ИШ:

- вкладки входящие/исходящие пакеты отображают информацию о входящих/исходящих пакетах, сгруппированных по дате приёма;
- вкладка ошибки отправки/получения отображает список неуспешно отправленных/принятых пакетов, сгруппированных по дате отправки/приёма в ИШ;
- вкладка очередь задач отображает техническую информацию о внутренних задачах ИШ, выполняемых в последние 5 минут;
- вкладка журнал отображает информацию о событиях, возникших в процессе работы ИШ.

#### 2 Кнопка открытия настроек ИШ

### 3 Каналы и справочники ИШ:

- Список работающих каналов, для каждого канала указан путь до папок, в которые происходит загрузка/выгрузка данных при работе ИШ.
- Справочник участников содержит список участников репозитарной деятельности.
- Справочник «Участники транзита» содержит депозитарные коды и сертификаты контрагентов, с которыми планируется обмен транзитными документами.
- Текущая версия установленного
  ИШ с информационной кнопкой «О программе».

### ФИЛЬТРЫ

#### Фильтрация записей по дате

С помощью кнопок на верхней панели вкладок «Входящие пакеты», «Исходящие пакеты», «Ошибки отправки/получения» доступна фильтрация записей за один выбранный день. Для возврата к просмотру записей за текущую дату следует нажать кнопку 🕥. По клику на кнопку 🖸 происходит обновление записей в таблице.

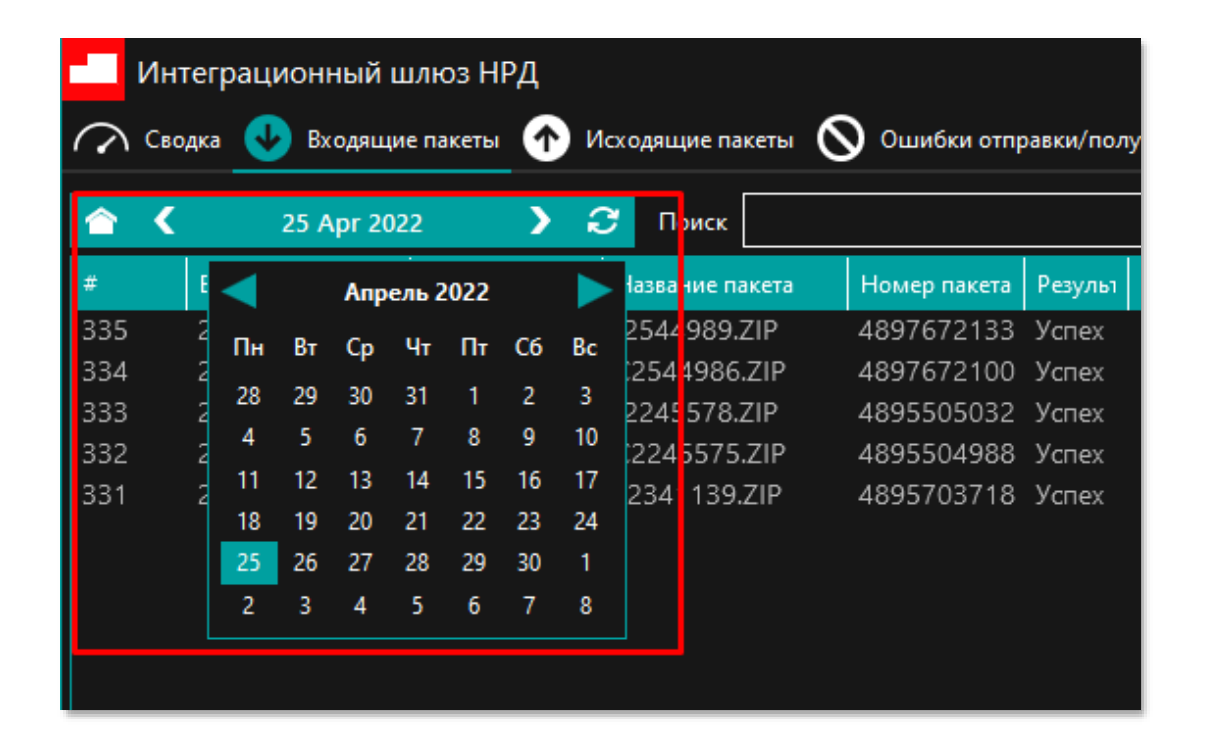

#### Поиск по фрагменту строки

Для поиска по фрагменту строки достаточно в поле «Поиск» заполнить фрагмент наименования или кода и нажать клавишу «Enter». Список записей будет отфильтрован по заданному критерию поиска.

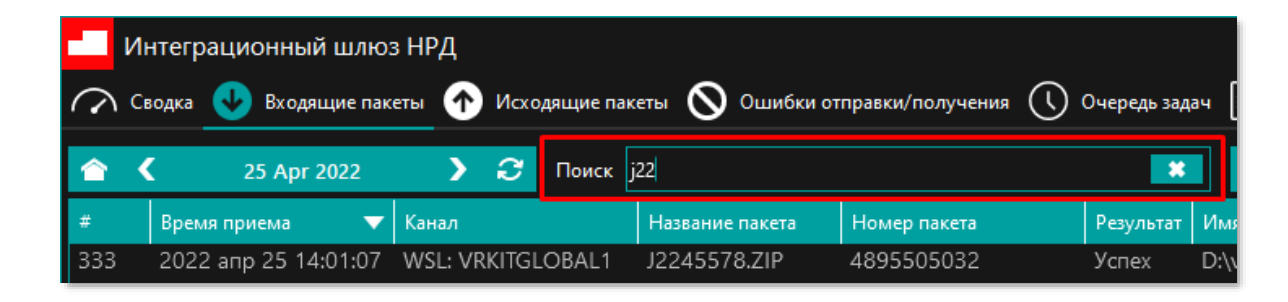

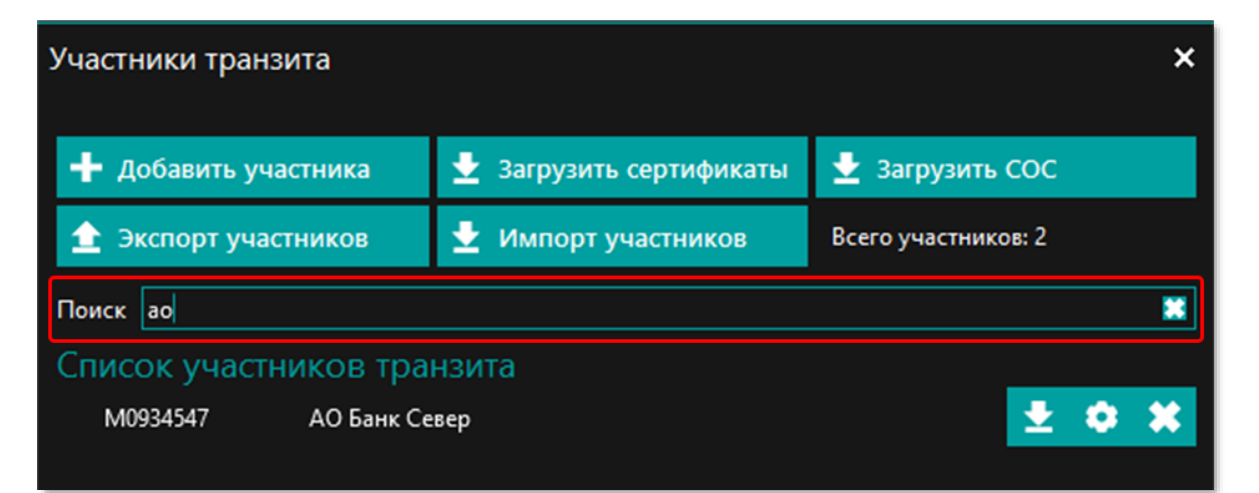

### КОНТЕКСТНОЕ МЕНЮ

| и   | нтеграционный ш  | илюз НРД    | Исхолянние пакеты            |              | авки/пол | учения                   |
|-----|------------------|-------------|------------------------------|--------------|----------|--------------------------|
|     | 25 Apr 202       | 2           | Поиск                        |              |          | <i>j</i> =12100 <i>x</i> |
| #   | Время приема 🔻   | Канал       | Название пакета              | Номер пакета | Резулы   | Имя ф                    |
| 335 | 2022 апр 25 14:0 | WSL-WDKITC  | LC 12544000 7ID              | 4897672133   | Успех    | D:\vrk                   |
| 334 | 2022 апр 25 14:0 | WS Double   | пъ папку<br>обнее Ctrl+Enter | 4897672100   | Успех    | D:\vrk                   |
| 333 | 2022 anp 25 14:0 | WS Удали    | ть запись Delete             | 4895505032   | Успех    | D:\vrk                   |
| 332 | 2022 anp 25 14:0 | WS Coxpa    | нить запись Ctrl+S           | 4895504988   | Успех    | D:\vrk                   |
| 331 | 2022 anp 25 14:0 | WSL: VRKITG | LC F2341139.ZIP              | 4895703718   | Успех    | D:\vrk                   |
|     |                  |             |                              |              |          |                          |
|     |                  |             |                              |              |          |                          |
|     |                  |             |                              |              |          |                          |
|     |                  |             |                              |              |          |                          |
|     |                  |             |                              |              |          |                          |
|     |                  |             |                              |              |          |                          |
|     |                  |             |                              |              |          |                          |
|     |                  |             |                              |              |          |                          |
|     |                  |             |                              |              |          |                          |
|     |                  |             |                              |              |          |                          |

#### Дополнительный функционал в контекстном меню

Контекстное меню открывается правой кнопкой мыши. На вкладках входящих и исходящих пакетов в меню доступны следующие команды:

- открыть папку открывается папка в проводнике Windows с выбранным пакетом в INBOX или OUTBOX (команда работает, если установлен флаг «Использовать папки»);
- подробнее открывает окно с подробной информацией о пакете;
- удаление удаление выбранной записи из Журнала входящих или исходящих с последующим подтверждением, из БД пакет физически не удаляется, но помечается как удаленный;
- сохранить запись открывает проводник для выбора папки, в которую сохранится пакет документов из выбранной записи (позволяет выгрузить на диск пакет документов из БД, даже если не установлен флаг «Использовать папки»).

Актуальные дистрибутивы Интеграционного Шлюза и пользовательская документация:

Информация о настройке/установке СКЗИ:

Документы ЭДО:

Контакты НРД:

https://www.nsd.ru/workflow/system/programs/#0-widget-faq-0-3

https://www.nsd.ru/workflow/system/crypto/

https://www.nsd.ru/documents/workflow/

https://www.nsd.ru/contacts/#rep

# СПАСИБО ЗА ВНИМАНИЕ

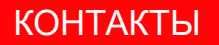

NSD.RU

### ПРАВОВАЯ ОГОВОРКА

- Настоящая презентация была подготовлена и выпущена НКО АО НРД (далее «Компания»). Если нет какой-либо оговорки об ином, то Компания считается источником всей информации, изложенной в настоящем документе. Данная информация предоставляется по состоянию на дату настоящего документа и может быть изменена без какого-либо уведомления.
- Данный документ не является, не формирует и не должен рассматриваться в качестве предложения или же приглашения для продажи или участия в подписке, или же, как побуждение к приобретению или же к подписке на какие-либо ценные бумаги, а также этот документ или его часть или же факт его распространения не являются основанием и на них нельзя полагаться в связи с каким-либо предложением, договором, обязательством или же инвестиционным решением, связанными с ним, равно как и он не является рекомендацией относительно ценных бумаг компании.
- Изложенная в данном документе информация не являлась предметом независимой проверки. В нем также не содержится каких-либо заверений или гарантий, сформулированных или подразумеваемых и никто не должен полагаться на достоверность, точность и полноту информации или мнения, изложенного здесь. Никто из Компании или каких-либо ее дочерних обществ или аффилированных лиц или их директоров, сотрудников или работников, консультантов или их представителей не принимает какой-либо ответственности (независимо от того, возникла ли она в результате халатности или чего-то другого), прямо или косвенно связанной с использованием этого документа или иным образом возникшей из него.
- Данная презентация содержит прогнозные заявления. Все включенные в настоящую презентацию заявления, за исключением заявлений об исторических фактах, включая, но, не ограничиваясь, заявлениями, относящимися к нашему финансовому положению, бизнес-стратегии, планам менеджмента и целям по будущим операциям являются прогнозными заявлениями. Эти прогнозные заявления включают в себя известные и неизвестные риски, факторы неопределенности и иные факторы, которые могут стать причиной того, что наши нынешние показатели, достижения, свершения или же производственные показатели, будут существенно отличаться от тех, которые сформулированы или подразумеваются под этими прогнозными заявлениями. Данные прогнозные заявления основаны на многочисленных презумпциях относительно нашей нынешней и будущей бизнес-стратегии и среды, в которой мы ожидаем осуществлять свою деятельность в будущем. Важнейшими факторами, которые могут повлиять на наши нынешние показатели, достижения, свершения или же производственных презумпциях относительно нашей нынешней и будущей бизнес-стратегии и среды, в которой мы ожидаем осуществлять свою деятельность в будущем. Важнейшими факторами, которые могут повлиять на наши нынешние показатели, достижения, свершения или же производственные показатели, которые отличаться от тех, которые сформулированы или подразумеваются от существенно отличаться от тех, которые сформулированы или подразумеваются от существенно отличаться от тех, которые сформулированы или подразумеваются этими прогнозными заявлениями являются, помимо иных факторов, следующие:
  - восприятие рыночных услуг, предоставляемых Компанией и ее дочерними обществами;
  - волатильность (а) Российской экономики и рынка ценных бумаг и (b) секторов с высоким уровнем конкуренции, в которых Компания и ее дочерние общества осуществляют свою деятельность;
  - изменения в (а) отечественном и международном законодательстве и налоговом регулировании и (b) государственных программах, относящихся к финансовым рынкам и рынкам ценных бумаг;
  - ростом уровня конкуренции со стороны новых игроков на рынке России;
  - способность успевать за быстрыми изменениями в научно-технической среде, включая способность использовать расширенные функциональные возможности, которые популярны среди клиентов Компании и ее дочерних обществ;
  - способность сохранять преемственность процесса внедрения новых конкурентных продуктов и услуг, равно как и поддержка конкурентоспособности;
  - способность привлекать новых клиентов на отечественный рынок и в зарубежных юрисдикциях;
  - способность увеличивать предложение продукции в зарубежных юрисдикциях.
- Прогнозные заявления делаются только на дату настоящей презентации, и мы точно отрицаем наличие любых обязательств по обновлению или пересмотру прогнозных заявлений в настоящей презентации в связи с изменениями наших ожиданий, или перемен в условиях или обстоятельствах, на которых основаны эти прогнозные заявления.